খাতড়া আদিবাসী মহাবিদ্যালয়

খাতড়া, বাঁকুড়া

তাং ঃ ০৩/০২/২০২১

### ●REVISED NOTIFICATION●

### ■ বাঁকুড়া বিশ্ববিদ্যালয় কর্তৃক ২০২০-২০২১ সালের 1<sup>st</sup> Semester ছাত্রছাত্রীদের ONLINE REGISTRATION সংক্রান্ত বিজ্ঞপ্তি ■

ONLINE REGISTRATION এর ONLINE PAYMENT এর তারিখ
 ০৩.০২.২০২১ থেকে ০৫.০২.২০২১ তারিখ রাত ১২ টা পর্যন্ত ●

টাকার পরিমান ঃ Registration Fee : Rs. 220.00

| <ul> <li>ONLINE REGISTRATION কিভাবে করবে</li> </ul>                                                                                                    |
|----------------------------------------------------------------------------------------------------|
| STEP:1 • www.khatraadibasimahavidyalaya.in এ গিয়ে কলেজের দেওয়া Registration Id & Password<br>দিয়ে Login করে Pay College Fees তে Click করে ONLINE PAYMENT করতে হবে। |
| STEP:2 • PAYMENT সম্পূর্ণ হলে কলেজের নাম লেখা Print Recipt টি নিতে হবে। এক্ষেত্রে PayU Receipt টি<br>গ্রাহ্য হবে না।                                                  |
| STEP: 3 • ONLINE PAYMENT না করলে Registration Form টি Approve করা হবে না।                                                                                             |
| S T E P : 4 ● বাঁকুড়া বিশ্ববিদ্যালয় থেকে প্রত্যেক ছাত্র-ছাত্রী তাদের দেওয়া Mobile ও Email Id তে User Id & Password<br>ও ১টি Registration LINK পাবে।                |
| S T E P : 5 ● LINK টিতে Click করে User Id & Password দিয়ে log in করতে হবে।                                                                                           |
| STEP:6 ● নিজ নিজ Original Documents অনুযায়ী Registration Form টিতে দেওয়া তথ্যগুলি ভাল করে দেখে<br>নিতে হবে।                                                         |
| STEP: 7 ● কোন তথ্য ভুল থাকলে নিজেরা Change করতে পারবে, সেক্ষেত্রে কলেজকে অবশ্যই জানাতে হবে।                                                                           |
| S T E P: 8 ● Mobile No ও Email Id Change করতে পারবে, কিন্তু Subject Change করতে পারবে না।                                                                             |
| STEP: 9 ● তথ্যগুলি যাচাই করার পর Form SUBMIT করবে ।                                                                                                    |

বি.দ্র. ঃ ১. বিশেষ কোনো সমস্যা ছাড়া কলেজে আসার দরকার হবে না।

২. REGISTRATION এর জন্য ২২০টাকা Payment করলে হবে না, সেইসাথে নিম্মে বাঁকুড়া বিশ্ববিদ্যালয় কর্ত্তৃক প্রেরিত "STUDENT DATA FIILUP PROCESS" এর মাধ্যমে EDIT & UPDATE করতে হবে।

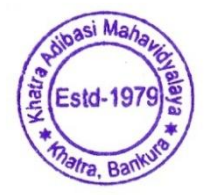

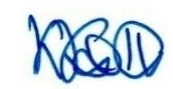

Teacher-in-Charge Khatra Adibasi Mahavidyalaya Khatra :: Bankura

# BANKURA UNIVERSITY University Management System STUDENT DATA FILL-UP ROCESS - REGISTRATION

**\*\*(all data depicted are for demonstration purpose only)** 

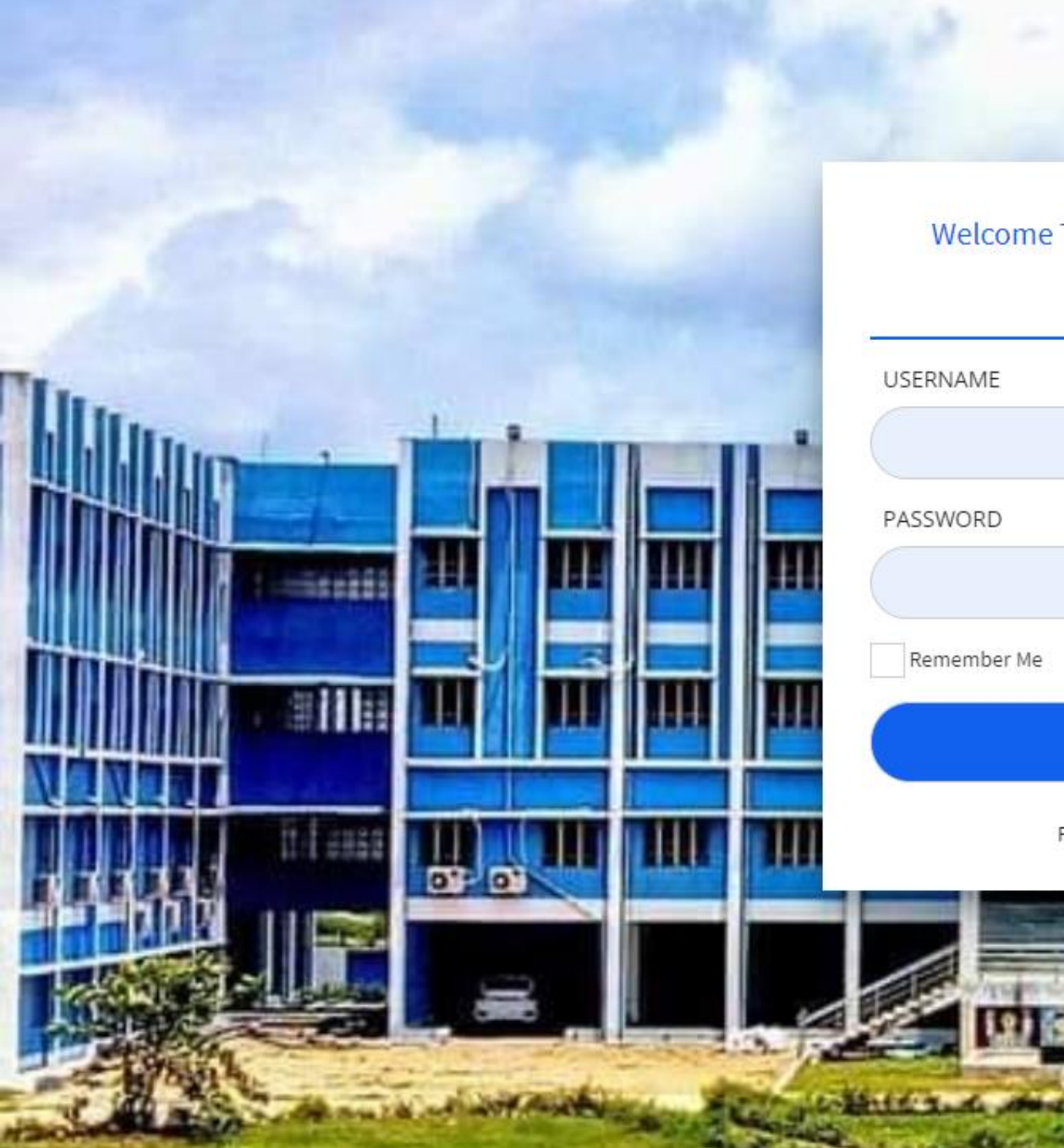

#### Welcome To Bankura University

SIGN IN

| USERNAME    | $\checkmark$     |
|-------------|------------------|
|             |                  |
| PASSWORD    |                  |
|             |                  |
| Remember Me |                  |
|             | SIGN IN          |
| F           | Forgot password? |
|             |                  |

Please enter user id and pwd – as received via email/sms – If not received please contact your College

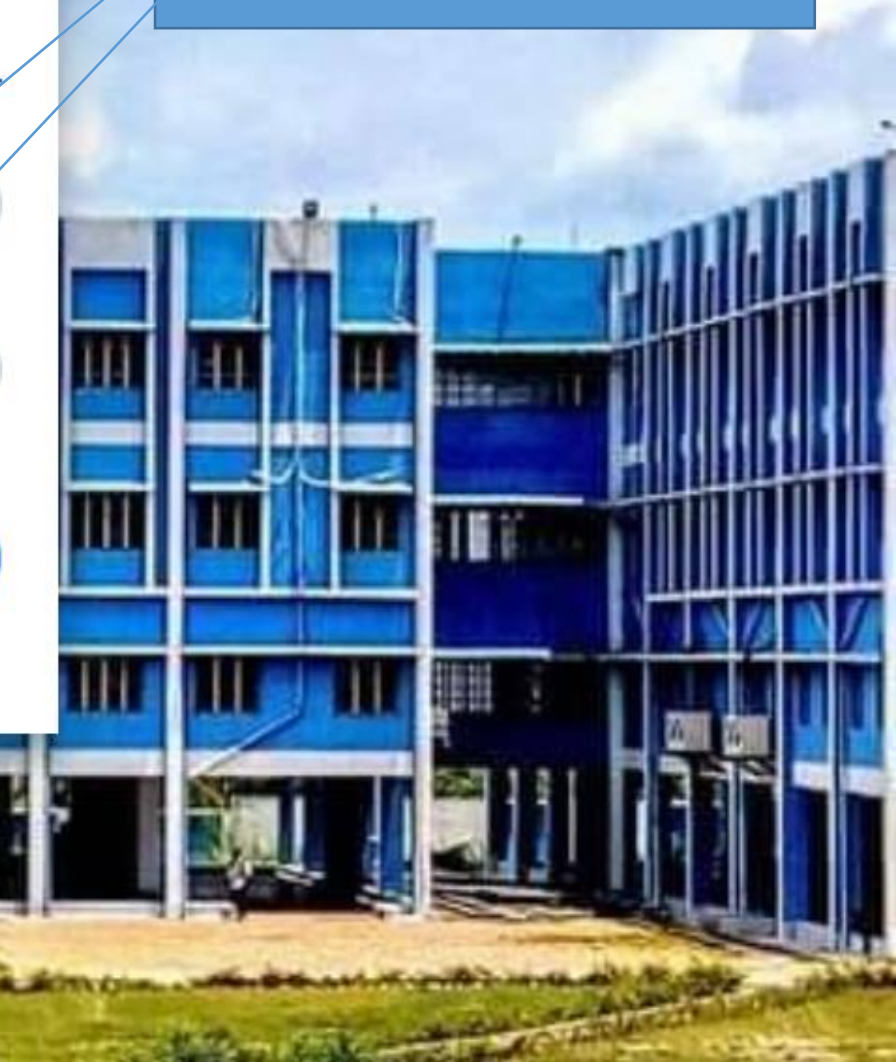

| Student Panel              | ≡  |         | Bank              | ura Ch   | ristian Co           | llege           |                |       |                  | Langu<br>Engli | age Aca<br>sh 💙 202                | demic Year<br>21 - 2022 🂙                     | ۵ 🕹                              | . 08    |
|----------------------------|----|---------|-------------------|----------|----------------------|-----------------|----------------|-------|------------------|----------------|------------------------------------|-----------------------------------------------|----------------------------------|---------|
| PAYEL<br>GORAI             | St | tuder   | nt                |          |                      |                 |                |       |                  | Beng<br>Englis | ali<br>sh                          |                                               | 🌮 Home > Guest Studer            | nt List |
| Son Dashboard              | S  | Student | t Listing         |          |                      |                 |                |       |                  |                |                                    |                                               |                                  |         |
| 🕼 Student Management 🛛 👻   |    |         |                   |          |                      |                 |                |       |                  |                | ç                                  | uick Search:                                  |                                  | ٦       |
| Add Student / Student List |    | Stream  | Course            | Semester | Departments          | Student<br>Name | Mobile no      | Email | Student<br>Image | Status         | Print<br>Registration<br>Form      | Print<br>Enrolment<br>Form                    | Operation/Verificatio            | n       |
|                            |    | UG-Arts | B.A.<br>(Honours) | SEMI     | Political<br>Science |                 |                |       |                  | Not Approved   |                                    |                                               | • • •                            |         |
|                            | s  | ihow 1  | 0 🗸 en            | tries    | Sh                   | owing 1 to      | 1 of 1 entries |       |                  |                |                                    |                                               | × Previous 1 Next                | Þ<br>20 |
|                            |    |         |                   |          | Go to                | Stude           | nt list        |       |                  |                | Please<br>your dat<br>da<br>corres | click to<br>a or to e<br>ata in th<br>ponding | check<br>edit any<br>e<br>fields |         |
|                            |    |         |                   |          | Go to                | Stude           | nt list        |       |                  |                |                                    |                                               |                                  |         |

Student Panel
E

Student Panel
E

Student Christian College
English

Student Form
Student Form

| tudent Form                          |                                                 |   |                     |  |  |  |  |  |
|--------------------------------------|-------------------------------------------------|---|---------------------|--|--|--|--|--|
| Official details Personal details Co | ontact details Parents details Academic details |   |                     |  |  |  |  |  |
| Academic Year *                      | 2020 - 2021                                     | ~ |                     |  |  |  |  |  |
| Date Of Admission                    | 2020-08-22                                      |   | Fields that are     |  |  |  |  |  |
| Select Stream *                      | UG-Arts                                         | ~ | highlighted in Grey |  |  |  |  |  |
| Shift Name                           | Morning                                         | * | cannot be edited.   |  |  |  |  |  |
| Course                               | B.A. (Honours)                                  | ~ |                     |  |  |  |  |  |
| Semester *                           | SEM I                                           | ~ |                     |  |  |  |  |  |
| Departments                          | Political Science                               | ~ |                     |  |  |  |  |  |

Academic Year 2020 - 2021 🗸

æ

A 📽

> Student > Update

-

#### Courses:

| Course Type | Course Title                                                    | Course Id | Course Code       |
|-------------|-----------------------------------------------------------------|-----------|-------------------|
| C-1 ~       | POLITICAL SCIENCE (10801) - Understanding Political Theory      | ✔ 10801   | AH/PLS/101/C-1    |
|             |                                                                 | 10000     |                   |
| C-2 V       | POLITICAL SCIENCE (10802) - Constitutional Government & Democra | 10802     | AH/PLS/102/C-2    |
| GE-1 ~      | ENGLISH (10304) - Academic Writing and Composition              | ✓ 10304   | AH/ENG/103/GE-1   |
|             |                                                                 |           |                   |
| AECC-1      | ENVIRONMENTAL SCIENCE (11800) - Environmental Studies           | ✔ 11800   | AH/ENV/104/AECC-1 |

AKASH GORAI

8 Dashboard

Student Management

| ≡ 🦳 💼 Bankura Christ              | tian College                                       | LanguageAcademic YearEnglish✓2020 - 2021 ✓ |
|-----------------------------------|----------------------------------------------------|--------------------------------------------|
| Student                           |                                                    | 🚯 > Student > Update                       |
| Student Form                      |                                                    |                                            |
| Official details Personal details | s Contact details Parents details Academic details |                                            |
| First Name *                      |                                                    |                                            |
| Middle Name                       | Middle Name                                        | Fields marked as * are                     |
| Last Name *                       |                                                    | be filled in.                              |
| Date of Birth *                   | 1999-08-10                                         |                                            |
| Gender *                          | ● Male ○ Female ○ Other                            |                                            |
| Blood Group                       | Select Blood Group 🗸                               |                                            |
| Sports Quota                      | ⊖ Yes ⊖ No                                         |                                            |
| Birth Place                       | Birth Place                                        |                                            |
| Differently Abled                 | ○ Yes <sup>●</sup> No                              |                                            |
| Nationality                       | Nationality                                        |                                            |
| Mother Tongue                     | Mother Tongue                                      |                                            |
| Aadhar No.                        |                                                    |                                            |
| Upload Aadhar Card.               | Choose File No file chosen                         |                                            |
| Category                          | UR 🗸                                               |                                            |

| Stud | ont | Dan |  |
|------|-----|-----|--|
| Stuu | ent | ran |  |

#### 🚔 Bankura Christian College

Update

LanguageAcademic YearEnglish2020 - 2021

| Delining          |                                                          |                         |
|-------------------|----------------------------------------------------------|-------------------------|
| Religion          | Hinduism                                                 | Fields marked as * are  |
| Caste             | Select Caste                                             | mandatory fields and to |
| Marital Status    | ○ Single ○ Married ○ Widow                               | be filled in.           |
| Email *           |                                                          |                         |
| Alternate Email   | Alternate Email                                          |                         |
|                   | Notes: Select One From Choose Image or Capture the Image |                         |
| Student Image *   | Choose File No file chosen                               |                         |
| Capture Image     | Messages:                                                |                         |
|                   | Webcam not found                                         |                         |
|                   | Or                                                       |                         |
|                   | Only secure origins are allowed                          |                         |
|                   | Webcam not found                                         |                         |
|                   | Or                                                       |                         |
|                   | Only secure origins are allowed                          |                         |
| Student Signature | Choose File No file chosen NO IMAGE AVAILABLE            |                         |
|                   |                                                          |                         |

AKASH GORAI

8 Dashboard

Student Management

| ≡ 📴 Bankura Christi               | an College                                       |                   | LanguageAcademic YearEnglish2020 - 2021                            | <b>↓</b> •       |
|-----------------------------------|--------------------------------------------------|-------------------|--------------------------------------------------------------------|------------------|
| Student                           |                                                  |                   | <b>æ</b> > 5                                                       | Student > Update |
| Student Form                      |                                                  |                   |                                                                    |                  |
| Official details Personal details | Contact details Parents details Academic details |                   |                                                                    |                  |
|                                   | Present Address                                  |                   | Permanent Address                                                  |                  |
| Present Address *                 |                                                  | Permanent Address |                                                                    |                  |
| Country *                         | India 🗸                                          | Country           | India                                                              | ~                |
| State *                           | West Bengal 🗸                                    | State             | West Bengal                                                        | ~                |
| City                              | Select City 🗸                                    | City              | Bankura                                                            | ~                |
| Pin Code                          | 722101                                           | Pin Code          | 722101                                                             |                  |
| Phone no                          | Phone no                                         | Phone no          | Phone no                                                           |                  |
| Register Mobile No. *             |                                                  | Mobile no         |                                                                    |                  |
| Note: This Mobile No Will Be Used | I For All Future Purpose.                        |                   |                                                                    |                  |
|                                   | Update Cancel                                    | manent Address    | Fields marked as * are<br>mandatory fields and to<br>be filled in. |                  |

AKASH GORAI

8 Dashboard

Student Management

|   | ≡ 🥵 Bankura Christi               | an College                                       | Language Academic Year<br>English ♥ 2020 - 2021 ♥ 🕼 🗘 🌣 |
|---|-----------------------------------|--------------------------------------------------|---------------------------------------------------------|
|   | Student                           |                                                  | 🚯 > Student > Update                                    |
|   | Student Form                      |                                                  |                                                         |
| < | Official details Personal details | Contact details Parents details Academic details |                                                         |
|   | Father's Name *                   |                                                  |                                                         |
|   | Husband's Name (If<br>Applicable) | Husband's Name                                   |                                                         |
|   | Father's Mobile No.               | Father's Mobile No.                              | Fields marked as * are                                  |
|   | Mother's Name                     |                                                  | mandatory fields and to                                 |
|   | Mother's Mobile No.               | D Mother's Mobile No.                            | be filled in.                                           |
|   | Guardian Name                     | Guardian Name                                    |                                                         |
|   | Guardian Mobile No.               | Guardian Mobile No.                              |                                                         |
|   | Family Income                     | Family Income                                    |                                                         |
|   |                                   | Note:Allow only numeric value.                   |                                                         |
|   | Relation                          | Relation                                         |                                                         |
|   | Parents Address                   | Parents Address                                  |                                                         |
|   | Parent Email                      | Parent Email                                     |                                                         |

-

Update

AKASH GORAI

8 Dashboard

Student Management

| ≡        | 😬 Bankura Christia                | an College                      |                  | Language<br>English 💙 | Academic Year<br>2020 - 2021 💙 |                | ۵ ۵              |
|----------|-----------------------------------|---------------------------------|------------------|-----------------------|--------------------------------|----------------|------------------|
| St       | tudent                            |                                 |                  |                       |                                | <b>&amp;</b> > | Student > Update |
| S        | Student Form                      |                                 |                  |                       |                                |                |                  |
| <b>ć</b> | Official details Personal details | Contact details Parents details | Academic details |                       |                                |                |                  |
|          | Class 10 registration<br>number   |                                 |                  |                       |                                |                |                  |
|          | Class 10 passing year             |                                 |                  |                       |                                |                |                  |
|          | Class 10 roll number              |                                 |                  |                       |                                |                |                  |
|          | Class 10 Board                    |                                 |                  |                       | Fill all                       | fields         |                  |
|          | Class 10 marks %                  |                                 |                  |                       |                                |                |                  |
|          | Class 12 registration<br>number   |                                 |                  |                       |                                |                |                  |
|          | Class 12 passing year             |                                 |                  |                       |                                |                |                  |
|          | Class 12 roll number              |                                 |                  |                       |                                |                |                  |
|          | Class 12 Board/ Council           |                                 |                  |                       |                                |                |                  |
|          | Class 12 marks %                  |                                 |                  |                       |                                |                |                  |
|          |                                   | Update Cancel                   |                  |                       |                                |                |                  |

## **THANK YOU**